# **GUJARAT TECHNOLOGICAL UNIVERSITY**

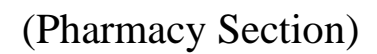

### INSTRUCTIONS TO ADD ELECTIVE SUBJECT IN GTU ADMIN PANEL B. PHARM. (SEM-7)

URL: http://www.gtuexams.in/

### **Step-1:** login with your credential

| GTU Admin Login    |   |
|--------------------|---|
| Select Login Type: |   |
| BPharm             | - |
|                    |   |
|                    |   |

### **Step-2:** go to "Elective -> Add Elective" Option

| Gujai<br>Ahme<br>Please use                                                                                                    | rat Technological Universed<br>Abad<br>Firefox/Chrome/IE7+ as a web-browse for better pr | sity<br>Frormance. | w     | elcome <b>bph201owner@gtu.edu.in [201]</b><br>Home   <u>Visit site</u>   Loqout 🗙 |
|----------------------------------------------------------------------------------------------------|------------------------------------------------------------------------------------------|--------------------|-------|-----------------------------------------------------------------------------------|
| Home Re-Check                                                                                                    | Elective Exam Form Exam Data Re                                                          | ports Other        | Staff |                                                                                   |
| Sem Select Branch Code :                                                                                                    | Dasboard<br>Add Elective<br>Elective Report<br>Dual Degree Program                       | Search             |       |                                                                                   |
| Instrunctions :                                                                                                    |                                                                                          |                    |       |                                                                                   |
| <ol> <li>You have to choose elective subjects from dropdown lists for all then click on "Save All" Button.</li> <li>If you want to select same subject for all student of same branch then you can choose subject from very first dropdown then click on "Add to all subject" button. Then you have to save data by clicking "Save all" button at the end of list.</li> <li>For verification you have to go "Elective Report" under "Exam form" menu, generate the same report, make sure this report is generated as per your entered subjects list this is the final list witch use for generating exam-form.</li> <li>You can check the updated data by drop-down color - after clicking on "search" button if you see green color text in drop-down then it means the data is saved otherwise it's still not saved.</li> <li>Please ignore if you found any detained or UFM student in Elective list. We will filter the same at the time of Exam-Form Generation.</li> <li>Add to all Subject</li> </ol> |                                                                                          |                    |       |                                                                                   |
| Last Modify : Never;                                                                                                    |                                                                                          |                    |       |                                                                                   |
| Enrollment                                                                                                    |                                                                                          | Name               |       | Subjects                                                                          |
| 112010290006                                                                                                    | SHAH VISHA MITESHKUMAR                                                                   |                    |       | 2270006 🔻                                                                         |
| 122010290007                                                                                                    | BANAVALI MALVIKA INDULAL                                                                 |                    |       | 2270006 -                                                                         |
| 122010290010                                                                                                    | ARVADIA KARTIK RAMESH                                                                    |                    |       | 2270006 -                                                                         |
| 122010290012                                                                                                    | BHUPTANI ABHI BHAVESHBHAI                                                                |                    |       | 2270006 -                                                                         |
| 122010290014                                                                                                    | CHAUHAN RIDDHI RAJENDRA                                                                  |                    |       | 2270006 🔻                                                                         |
| 122010290015                                                                                                    | JOSHI PREYAS PARAGBHAI                                                                   |                    |       | 2270006 -                                                                         |
| 122010290016                                                                                                    | KAPADIA JASH JITESHKUMAR                                                                 |                    |       | 2270006 🔻                                                                         |
| 122010290017                                                                                                    | MISTRY BHUMI KISHORKUMAR                                                                 |                    |       | 2270006 -                                                                         |
| 122010290018                                                                                                    | NAKARANI NIRALI RAJESHKUMAR                                                              |                    |       | 2270006 -                                                                         |

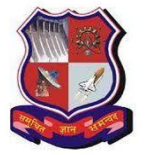

## **<u>Step-3</u>**: select criteria then hit search button.

| Gujarat<br>Ahmed<br>Please use Fire                                                                                                    | Technological Unive<br>abad<br>iox/Chrome/IE7+ as a web-browse for better | rsity<br>performance. | Welcome <b>bph201owner@gtu.edu.in [201]</b><br><u>Home</u>   <u>Visit site</u>   <u>Loqout</u> X |  |
|----------------------------------------------------------------------------------------------------|---------------------------------------------------------------------------|-----------------------|--------------------------------------------------------------------------------------------------|--|
| Home Re-Check Elective Exam Form Exam Data Reports Other Staff                                                                                                    |                                                                           |                       |                                                                                                  |  |
| Sem<br>Select Branch Code :                                                                                                    | 7 •<br>90 •                                                               | Search                |                                                                                                  |  |
| <ol> <li>Instrunctions :         <ol> <li>You have to choose elective subjects from dropdown lists for all then click on "Save AII" Button.</li> <li>If you want to select same subject for all student of same branch then you can choose subject from very first dropdown then click on "Add to all subject" button. Then you have to save data by clicking "Save all" button at the end of list.</li> <li>For verification you have to go "Elective Report" under "Exam form" menu, generate the same report, make sure this report is generated as per your entered subjects list this is the final list witch use for generating exam-form.</li> <li>You can check the updated data by drop-down color - after clicking on "search" button if you see green color text in drop-down then it means the data is saved otherwise it's still not saved.</li> <li>Please ignore if you found any detained or UFM student in Elective list. We will filter the same at the time of Exam-Form Generation.</li> </ol> </li> </ol> |                                                                           |                       |                                                                                                  |  |
| Add same subject in all stude                                                                                                    | nt in selected branch: 2270006 👻                                          | Add to all Subject    |                                                                                                  |  |
| Last Modify : Never;                                                                                                    |                                                                           |                       |                                                                                                  |  |
| Enrollment                                                                                                    |                                                                           | Name                  | Subjects                                                                                         |  |
| 112010290006                                                                                                    | SHAH VISHA MITESHKUMAR                                                    |                       | 2270006 🗸                                                                                        |  |
| 122010290007                                                                                                    | BANAVALI MALVIKA INDULAL                                                  |                       | 2270006 🗸                                                                                        |  |

### **<u>Step -4</u>**: Add Same elective in all students in one click.

| Gujarat<br>Ahmeda<br>Please use Firef                                                                                                    | Technological Univer<br>abad<br>x/Chrome/IE7+ as a web-browse for better p | rsity<br>performance.  | Welcome bph201owner@gtu.edu.in [201]<br>Home   <u>Visit site</u>   Loqout X |
|----------------------------------------------------------------------------------------------------|----------------------------------------------------------------------------|------------------------|-----------------------------------------------------------------------------|
| Home Re-Check El                                                                                                    | ective Exam Form Exam Da                                                   | ata Reports Other Stat | ff                                                                          |
| <ul> <li>Sem 7 -</li> <li>Select Branch Code : 90 -</li> <li>Search</li> <li>Instrunctions : <ol> <li>You have to choose elective subjects from dropdown lists for all then click on "Save All" Button.</li> <li>If you want to select same subject for all student of same branch then you can choose subject from very first dropdown then click on "Add to all subject" button. Then you have to save data by clicking "Save all" button at the end of list.</li> <li>For verification you have to go "Elective Report" under "Exam form" menu, generate the same report, make sure this report is generated as per your entered subjects list this is the final list witch use for generating exam-form.</li> <li>You can check the updated data by drop-down color - after clicking on "search" button if you see green color text in drop-down then it means the data is saved otherwise it's still not saved.</li> </ol> </li> <li>Please ignore if you found any detained or UFM student in Elective list. We will filter the same at the time of Exam-Form Generation.</li> </ul> |                                                                            |                        |                                                                             |
| Add same subject in all studer                                                                                                    | nt in selected branch: 2270006 👻                                           | Add to all Subject     |                                                                             |
| Last Modify : Never;                                                                                                    |                                                                            |                        |                                                                             |
| Enrollment                                                                                                    |                                                                            | Name                   | Subjects                                                                    |
| 112010290006                                                                                                    | SHAH VISHA MITESHKUMAR                                                     |                        | 2270006 🗸                                                                   |
| 122010290007                                                                                                    | BANAVALI MALVIKA INDULAL                                                   |                        | 2270006 👻                                                                   |
| 122010290010                                                                                                    | ARVADIA KARTIK RAMESH                                                      |                        | 2270006 🗸                                                                   |

### **Step-5:** Update different Subjects for different students

| Gujarat<br>Ahmeda                                                                                                    | Technological University<br>abad                      | Welcome <b>bph201owner@gtu.edu.in [201]</b><br><u>Home</u>   <u>Visit site</u>   <u>Loqout</u> X |  |
|----------------------------------------------------------------------------------------------------|-------------------------------------------------------|--------------------------------------------------------------------------------------------------|--|
| Please use Firefo                                                                                                    | x/Chrome/IE7+ as a web-browse for better performance. | ch-#                                                                                             |  |
| Home Re-Check Ele                                                                                                    | Exam Form Exam Data Reports Other                     | Staff                                                                                            |  |
| Sem<br>Select Branch Code :                                                                                                    | 7 •<br>90 •<br>Search                                 |                                                                                                  |  |
| Instrunctions :                                                                                                    |                                                       |                                                                                                  |  |
| <ol> <li>You have to choose elective subjects from dropdown lists for all then click on "Save All" Button.</li> <li>If you want to select same subject for all student of same branch then you can choose subject from very first dropdown then click on "Add to all subject" button. Then you have to save data by clicking "Save all" button at the end of list.</li> <li>For verification you have to go "Elective Report" under "Exam form" menu, generate the same report, make sure this report is generated as per your entered subjects list this is the final list witch use for generating exam-form.</li> <li>You can check the updated data by drop-down color - after clicking on "search" button if you see green color text in drop-down then it means the data is saved otherwise it's still not saved.</li> <li>Please ignore if you found any detained or UFM student in Elective list. We will filter the same at the time of Exam-Form Generation.</li> </ol> |                                                       |                                                                                                  |  |
| Add same subject in all studen                                                                                                    | t in selected branch: 2270006 - Add to all Subject    |                                                                                                  |  |
| Last Modify : Never;                                                                                                    |                                                       |                                                                                                  |  |
| Enrollment                                                                                                    | Name                                                  | Subjects                                                                                         |  |
| 112010290006                                                                                                    | SHAH VISHA MITESHKUMAR                                | 2270006 🗸                                                                                        |  |
| 122010290007                                                                                                    | BANAVALI MALVIKA INDULAL                              | 2270006 💌                                                                                        |  |
| 122010290010                                                                                                    | ARVADIA KARTIK RAMESH                                 | 2270006                                                                                          |  |
| 122010290012                                                                                                    | BHUPTANI ABHI BHAVESHBHAI                             | 2270008                                                                                          |  |
| 122010290014                                                                                                    | CHAUHAN RIDDHI RAJENDRA                               | 2270009                                                                                          |  |
| 122010290015                                                                                                    | JOSHI PREYAS PARAGBHAI                                | 2270011<br>2270012                                                                               |  |
| 122010290016                                                                                                    | KAPADIA JASH JITESHKUMAR                              | 2270013                                                                                          |  |
| 122010290017                                                                                                    | MISTRY BHUMI KISHORKUMAR                              | 2270014<br>2270015                                                                               |  |
| 122010290018                                                                                                    | NAKARANI NIRALI RAJESHKUMAR                           | 2270016<br>2270017                                                                               |  |
| 122010290019                                                                                                    | PANDYA AKSHAYKUMAR JASVANTRAY                         | 2270006 -                                                                                        |  |
|                                                                                                    |                                                       |                                                                                                  |  |

#### **Step-6:** Finally Click on Save All Button

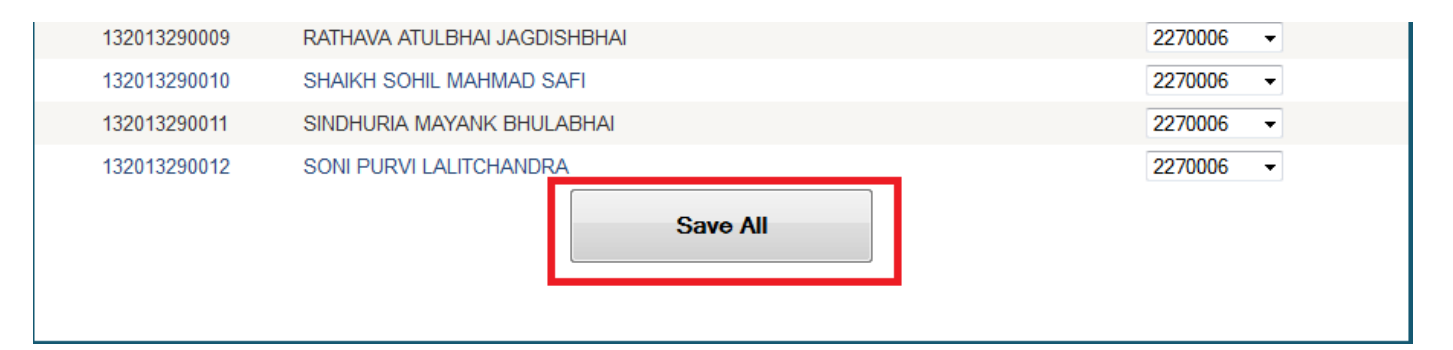

### Note:

As per Academic Council Resolution:

1) An Elective can be offered if minimum **10%** of the students of **sanctioned intake (not on enrolled students) opted for particular elective subject.** 

2) An institute can offer up to 3 Elective Subjects per class.